# ASRC Liquid Nitrogen Fill station Standard Operating Procedure

#### Upon Entering the Fill Station Area:

- Check O2 sensors are not alarming.
  - Do not enter the room if the O<sub>2</sub> sensors are alarming
- Survey station for any damage.
  - Do not use the fill station if damage is observed.
  - Report any damage to Tom Dickson (<u>tdickson@gc.cuny.edu</u>)

## **Required items:**

- PPE:
  - o Insulated cryogen safety gloves
  - Eye & Face protection (Safety goggle/glasses and Face Shield)
  - Lab Coat and/or Cryogen safety apron
- Liquid nitrogen tank
- Large adjustable crescent wrench
- Personal badger account login.
  - $\circ$   $\;$  You must be a qualified user for the liquid nitrogen system.

## **Safety Considerations**

- Wear required PPE during all fills.
  - It is also recommended that you wear all PPE during transportation of tanks
- Wear lab appropriate clothing and footwear
  - o Closed-toe shoes, preferably of non-absorbent fabric
  - Long pants and/or skirt
- Do not enter the room if any of the O<sub>2</sub> sensors are alarming.
- Tank vent valve should always be pointed away from you, including during transportation.

## IN CASE OF EMERGENCY:

- Close nitrogen supply valve to the station.
- Contact Tom Dickson (email: <u>tdickson@gc.cuny.edu</u>, cell: (917) 414-4608) immediately.

## **Standard Operating Procedure**

#### 1. Enable equipment in Badger

- a. Open badger on the computer desktop
- b. Sign-in using your credentials.
- c. Select 'N2' tab on the left hand side.
- d. Select 'Liquid Nitrogen Fill Station' to highlight blue.
- e. Right click 'Liquid Nitrogen Fill Station'
- f. Select 'Enable'

| NGENS MCF N2                    | Reservation                                                                                                    | s Hist                   | ory Ma                       | aintenance     | Policy      | Equipment     | Status St   | aff Charge |
|---------------------------------|----------------------------------------------------------------------------------------------------|--------------------------|------------------------------|----------------|-------------|---------------|-------------|------------|
| quid Nitrogen Fill Station      | Liquid nitroge<br>O Multiple D                                                                                          | n fill stat<br>ays Per N | ion Reservat<br>Iachine View | ions<br>Multip | le Machine: | s Per Day Vie | w           |            |
| C Liquid mitrogen fill station* | Tu   0:00 0   0:30 1:00   1:30 2:00   2:30 3:30   4:00 4:30   5:00 5:30   6:00 6:30   7:00 7:30   8:00 8:30   9:30 9:30 | e, MAY 11                | Wed, MAY 12                  | Thu, MAY 13    | Fri, MAY 14 | Sar, MAY 15   | Sun, MAY 16 | 5 Mon, MAY |

Note: to obtain an account and/or access to the fill station, contact Meghan Hughes (<u>mhughes1@gc.cuny.edu</u>). You must complete trainings to become a qualified user.

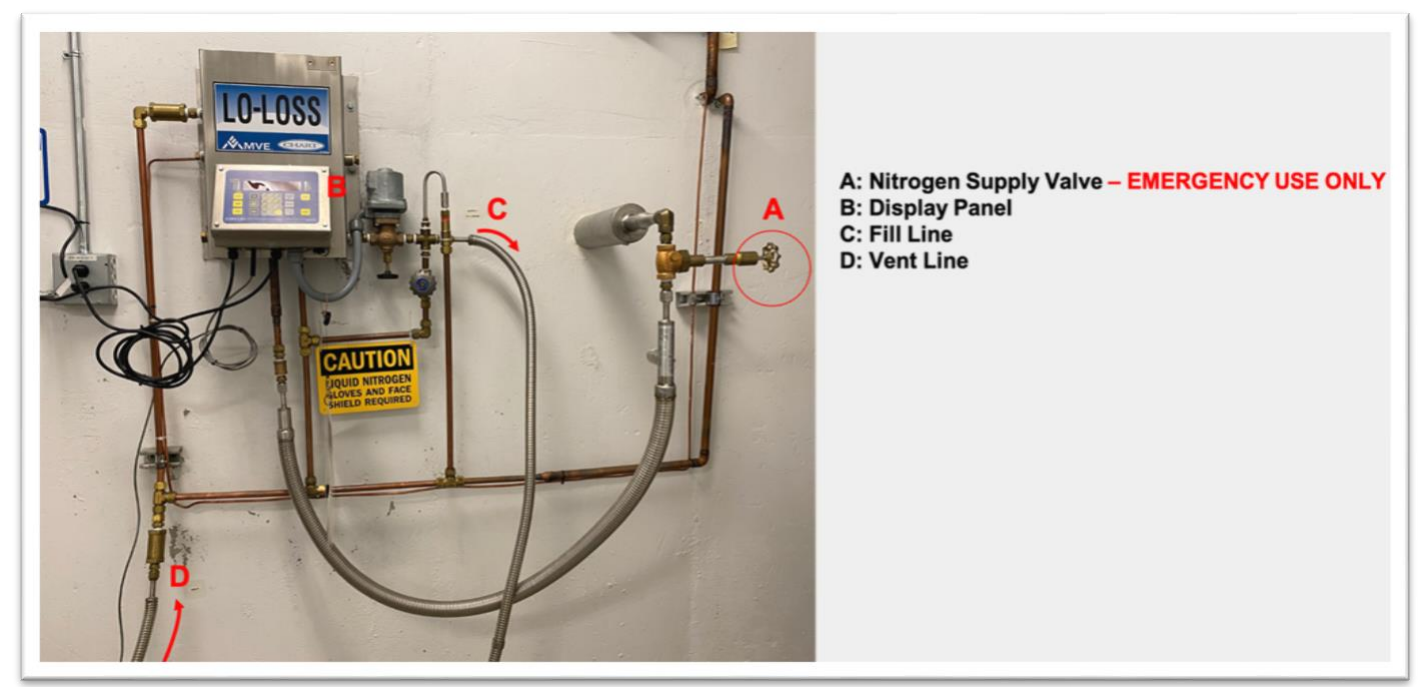

- 2. Wait for the system to initialize.
  - a. The reading on the display panel will stabilize and show a constant reading.

#### 3. Check the system is set to lbs.

- a. Check the front of the display panel. Lbs. should be highlighted.
- b. Verify by standing on the scale. Weight will be displayed on the display panel.
- 4. Remove all items/debris from the scales.
  - a. This includes any hoses which may leaning on/adding weight to the scale.
- 5. Ensure the scale reads zero lbs.
- 6. Roll the tank up the ramp and onto the scale.
  - a. The vent valve should be on our left, and the liquid valve on your right.
  - b. Note: tanks typically have labelling to indicate which valve is which. If you are unsure, please contact your supplier for assistance. (or a POC?)

#### 7. Connect the tank valves to the fill station lines

a. Connect the fill station's vent line to the vent valve of the tank first.

- b. Connect the fill line to the liquid valve of the tank.
- c. Verify that vent lines and connected to vent valve NOT GAS or any other valve.

## 8. Tighten the connections between the tank and fill station.

- a. Tighten by hand, then by wrench
- b. Do not over-tighten the connectors, since they will freeze up during the filling step. A ¼-turn past hand tighten is normally sufficient.

## 9. Open up the tank vent and liquid valves fully.

- a. Open vent valve first, then the liquid valve
- 10. Do not step on or add another weight to the scale from this point until the fill is complete
- 11. The fill station's display will show the weight of the empty tank (tare weight) plus whatever liquid nitrogen is in the tank.

### 12. Program the fill station

- a. Press the "Start" button.
- b. Enter "2"
- c. Enter the tare weight in lbs. on the fill station
  - i. Note: tare weight is typically labelled on the tank you are using. If listed in kgs on the tank, please calculate the weight in lbs. (1kg = 2.205 lbs).
  - ii. If you are unsure of the tare weight, contact your supplier for confirmation.
- d. Press "Enter".
- e. Enter the fill weight in lbs.
  - i. Note: fill weight is the weight of liquid nitrogen you would like to add to the tank.
  - ii. If you are unsure of the fill weight you require, contact your supplier for verification.
  - iii. Reference for maximum fill weights:

| Tank Size (L) | Suggested fill weight (lbs.) | Max. fill weight (lbs.) |
|---------------|------------------------------|-------------------------|
| 240           | 340                          | 425                     |
| 230           | 325                          | 407                     |

- f. Press 'Enter'
- g. You will hear a 'snap' from the system as the solenoid valve opens. This indicates the start of the nitrogen fill.
- 13. If any leak from fill line connection, tighten connector until the leak stops.
  - a. If leak does not stop, hit 'stop' on the fill station panel and contact;Tom Dickson (<u>tdickson@gc.cuny.edu</u>), Brian Giebel (<u>bgiebel@gc.cuny.edu</u>), Milan Begliarbekov (<u>mbegliarbekov@gc.cuny.edu</u>), and/or James Aramini (<u>jaramini@gc.cuny.edu</u>).

## 14. DO NOT LEAVE THE STATION UNATTENDED DURING FILL.

- a. The fill station display panel will indicate the weight of liquid nitrogen added to the tank.
- 15. The fill station will automatically stop fill when the fill weight is reached.
  - a. A 'snap' from the solenoid closing indicates the end of the fill.
  - b. The scale will now show the total weight of the tank (tare weight + liquid nitrogen weight)
- 16. Close liquid valve on the tank.
- 17. Close vent valve on the tank.

## 18. Detach hoses from the tank

- a. Use wrench to remove the lines from the tank.
- b. If frozen, use a heat gun to gradually warm the connection.

## 19. Remove the tank from the scale

- 20. Disable the equipment in Badger.
  - a. Right click 'Liquid Nitrogen Fill Station'
  - b. Select 'disable'
- 21. Close Badger program on the PC to log out.